# E-file Pension Data via aeExchange (For NEST,SMART and SuperTrust Users)

## **User Guidelines**

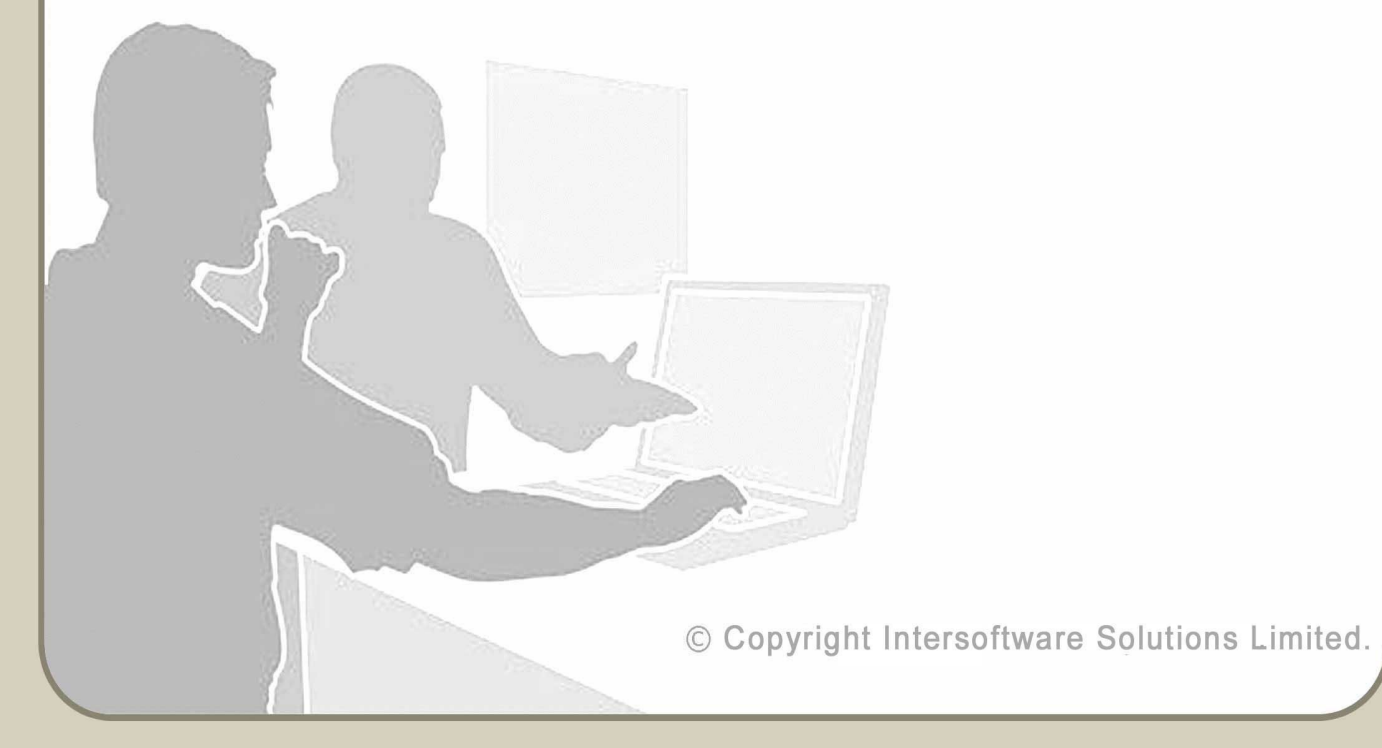

## **Table of Contents**

| About this Guidance                                      | 3  |
|----------------------------------------------------------|----|
| E-file Pension Data via aeExchange                       | 4  |
| 1. <u>AE Pension Data E-filing</u>                       | 4  |
| STEP 1 : Sign Up with aeExchange                         | 4  |
| STEP 2 : Enter aeExchange Credentials in Payroll Account | 5  |
| STEP 3: E-File Pension Data                              | 9  |
| STEP 4 : Pension Data E-Filed Status.                    | 10 |

## **About this Guidance**

This guidance provides you a detailed procedure about how to e-file the auto enrolment pension data from payroll application to the respective pension provider(through aeExchange). This user guidance details about how you can carry out the auto enrolment pension data e-filing related tasks such as create pension scheme, setup e-filing credentials, efile pension data to Pension Provider (through aeExchange) etc. from our payroll application. Apart from the well-explained steps with Road-maps, screenshots are also included in the guidance for your better understanding about the process. The pension provider we are referring to in this document can be any of NEST, Smart Pension or SuperTrust (currently supported for these pension providers only).

#### E-file Pension Data via aeExchange

Our application now allows the users to directly e-file their AE pension data to the respective pension providers. Currently this facility is provided only for NEST, Smart Pension and SuperTrust users. If you are already using our payroll application for AE and is associated with one of these three Pension Providers, please follow the below step by step procedure to e-file AE pension data(for NEST / SuperTrust / Smart Pension users).

**NOTE :** It is important to first setup a pension scheme before you proceed to do any other setup. If you haven't setup any pension scheme, please click on the below FAQ link for guidance regarding how to setup pension scheme in our payroll application.

Direct FAQ link : <u>http://faq.webpayrolltraining.co.uk/4725.htm</u>

### 1. AE Pension Data E-filing

Once the Payrun has been completed and YTD figures are updated, a Contribution/Enrolment report will be generated automatically. You can then directly E-File the pension report to the respective pension provider (through aeExchange). If you have already created aeExchange account skip STEP 1 and proceed to <u>STEP 2 : Enter aeExchange Credentials in Payroll</u> <u>Account</u>

Please follow the step by step procedure below to e-file the pension contributions from payroll(through aeExchange):

#### **STEP 1 : Sign Up with aeExchange**

To e-file your pension contribution directly from our internet payroll application to the respective pension provider, you need to first setup an aeExchange account. Please follow the steps below to create an account.

- Action 1 : Click 'Pension' menu in the tasking zone.
- Action 2 : Click 'AE Pension E-filing' sub menu.
- Action 3 : Click on 'Sign Up' green button.

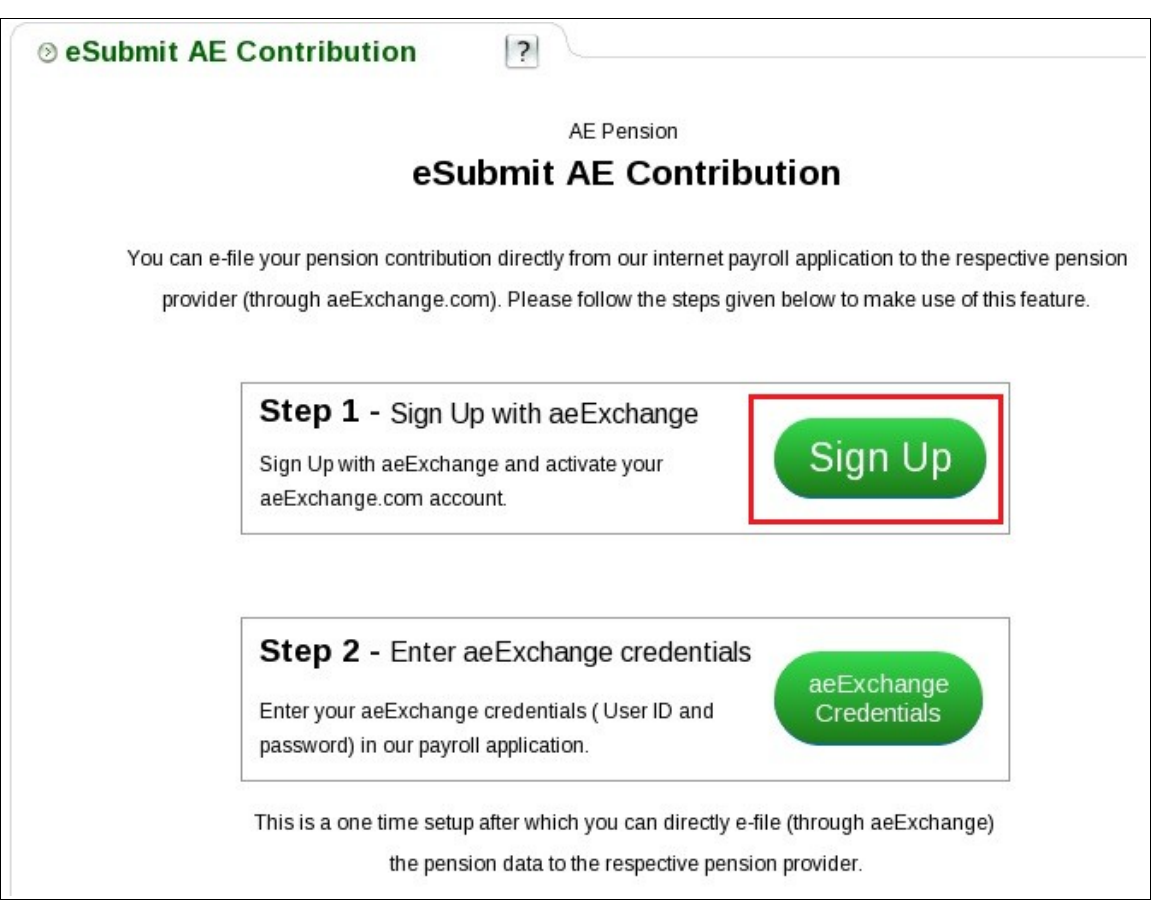

Figure 1. Sign Up with aeExchange

**Action 4 :** Enter your details and click 'Continue'. Once you submit your company details, we will send you an activation email containing a User ID and an activation link to your e-mail address. You can't change your user ID. It will remain the same.

**Action 5 :** Now click on the link within the email and proceed to set up your sign in security details. Once you successfully create aeExchange account, you can then use the aeExchange account USER ID and PASSWORD to setup e-filing credentials in the payroll application.

**Remember,** never disclose your credentials to any one, as some one may misuse it. So keep it safe for your future reference.

#### **STEP 2 : Enter aeExchange Credentials in Payroll Account**

To enable e-filing (through aeExchange), you need to setup the e-filing credentials in the payroll application. This is a one time setup, after which you can e-file the pension data directly to the pension provider. The setup process is similar for all the three pension providers. Please follow the procedure below :

<sup>©</sup> Intersoftware Solutions Limited.

Action 1 : Click 'Pension' menu in the tasking zone.

Action 2 : Click 'AE Pension E-filing' sub menu and select the pension provider.

Action 3 : Click on 'aeExchange Credentials' green button.

| ⊗ eSubmit AE Contribution                                                                                                    |   |
|----------------------------------------------------------------------------------------------------|---|
| AE Pension                                                                                                    |   |
| eSubmit AE Contribution                                                                                                    |   |
| You can e-file your pension contribution directly from our internet payroll application to the respective pensio<br>provider (through aeExchange.com). Please follow the steps given below to make use of this feature. | n |
| Sign Up with aeExchange and activate your aeExchange.com account.                                                                                                    |   |
| Step 2 - Enter aeExchange credentials<br>Enter your aeExchange credentials (User ID and<br>password) in our payroll application.                                                                                        |   |
| This is a one time setup after which you can directly e-file (through aeExchange)<br>the pension data to the respective pension provider.                                                                               |   |

Figure 2. Setup aeExchange credentials

Action 4 : In the succeeding screen enter aeExchange account ID and password. Click , 'Save & Continue'.

| AE Excha | ange Account Details           | (*) = required fields |
|----------|--------------------------------|-----------------------|
|          | AE Exchange Account ID *       | [?]                   |
|          | AE Exchange Account Password * |                       |
|          |                                |                       |
|          |                                |                       |
|          |                                | Save & Continue       |

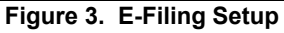

**Action 5 :** Enter your pension provider credentials(User ID and password). Enter your registered office address and click Save. Ensure that all mandatory fields are filled. This is a one time setup which will internally create client and pension scheme in aeExchange using API.

| ◎ NEST (through AE Exchange) E-Filing | Setup ?          | Back Save              |
|---------------------------------------|------------------|------------------------|
| Employer - Testing Company1           |                  | (*) = required fields. |
| Pension Provider Credentials Setup    |                  |                        |
| NEST Pension Account ID *             |                  |                        |
| NEST Pension Account Password *       |                  |                        |
|                                       |                  |                        |
| AEX Additional Details                |                  |                        |
| Registered Office Address *           |                  |                        |
| *                                     |                  |                        |
| Town / City                           |                  |                        |
| County                                |                  |                        |
| Post Code *                           |                  |                        |
| Country                               | United Kingdom 🗸 |                        |
| E-Mail *                              |                  |                        |
| Mobile                                |                  |                        |
| ER Type *                             | < Select >       |                        |

Figure 4. NEST E-Filing Setup

**Note for Smart pension users:** Enter your Smart Pension API key. The API key is a unique key which is issued by Smart Pension to each individual company/client. In case you have an Advisory account in Smart Pension , which allows you to act on behalf of your clients, you can enter your 'Advisory API Key'. <u>Click here</u> to get for more information about API key from Smart Pension

| Smart (through AE Exchange) E-Filing | Setup ?          | Back Save             |
|--------------------------------------|------------------|-----------------------|
| Employer - Testing Company1          |                  | (*) = required fields |
| Pension Provider Credentials Setup   |                  |                       |
| Smart Pension Api Key *              |                  |                       |
| AEX Additional Details               |                  |                       |
| Registered Office Address *          |                  |                       |
| *                                    |                  |                       |
| Town / City                          |                  |                       |
| County                               |                  |                       |
| Post Code *                          |                  |                       |
| Country                              | United Kingdom 🗸 |                       |
| E-Mail *                             |                  |                       |
| Mobile                               |                  |                       |
| ER Type *                            | < Select >       |                       |

Figure 5. Smart Pension E-Filing Setup

**Action 6 :** If the setup process is successful, AE eSubmission page will be displayed as shown in Figure 7. There after you can directly e-file the AE pension data to the pension provider. In case of any error, an error message will be displayed as shown in Figure 6.

| ⊗ AE I | Exchange Setup Error                                                                                                    |    |
|--------|----------------------------------------------------------------------------------------------------|----|
|        | AE Exchange Setup Sorry, we are unable to complete the AE Exchange setup<br>Please continue with the Manual Setup as described in the below link :<br><u>Click here</u> to view/download the detailed User Guidelines. | p. |
|        |                                                                                                    |    |

Figure 6. Error Message

#### STEP 3: E-File Pension Data

Once the E-fling credentials setup is done, pension contribution/enrolment report can be e-filed to the respective pension providers. Pension contribution/enrolment report will be automatically generated after every payrun process.

Please follow the procedure below to e-file pension data.

Action 1 : Click 'Pension' menu in the tasking zone.

Action 2 : Click 'AE Pension E-filing' sub menu.

Action 3 : Select the pension provider.

**Action 4 :** Once you complete the e-filing setup, you can see the AE eSubmission screen as shown in Figure 8. Click on 'eSubmit AE Contribution' link.

| AE eSubmission                                                      |  |
|---------------------------------------------------------------------|--|
| AE eSubmission<br>Please select one of the following AE eSubmission |  |
| eSubmit AE Contribution                                             |  |
| eSubmission Status                                                  |  |
|                                                                     |  |

Figure 7. AE eSubmission

Action 5 : Select the pension submission frequency.

Action 6 : Click 'Continue' and enter Sign In password, click 'Confirm'.

Now you are provided with two options. To 'e-file' use Option 2.

**Option 1 – Download Contribution CSV file :** This is the manual way of uploading which requires the user to log into their pension provider's site and upload the file.

**Option 2 – E-File AE Data to Pension Provider (through aeExchange) :** Your file will be checked in aeExchange, and if the file passes the checks, it will then be sent to pension provider.

| <sup>⊙</sup> Download                | NESTC                             | ontribut                   | ion CSV F       | ile ?          |                   |                  |                               | Dor                                             |
|--------------------------------------|-----------------------------------|----------------------------|-----------------|----------------|-------------------|------------------|-------------------------------|-------------------------------------------------|
| You have succe                       | ssfully aut                       | horised NES                | ST Payment of f | £ 9.18 on 25/  | 07/2017.          |                  |                               |                                                 |
| Now click on the<br>assign a filenar | e <b>"Downloa</b><br>ne of your c | d NEST Con<br>hoice to sav | tribution CSV F | File" button b | elow to sav       | e the NES        | T payment data as a C         | CSV file into your local system ar              |
|                                      |                                   |                            |                 |                |                   |                  |                               |                                                 |
| Pension<br>Account Ref.              | Pension<br>Provider               | Payment<br>Source          | Bank Name       | Sort Code      | Account<br>Number | No. of<br>Payees | NEST Contribution<br>CSV File | E-File AE Data to<br>NEST (through AE Exchange) |
| NE0001                               | NEST                              | Bank1                      |                 |                |                   | 1                | Download                      | E-File                                          |
| For more Inform                      | nation to ma                      | aking contrib              | utions by CSV f | file upload to | NEST <u>click</u> | here             |                               |                                                 |
| For more inform                      | lation on ge                      | tting started              | with NEST clic  | k here         |                   |                  |                               |                                                 |

Figure 8. E-file Pension Data

#### **STEP 4 : Pension Data E-Filed Status**

Once you e-file the pension data you can get the latest E-Filing Status details , please follow the road map below.

#### Road Map :

 $\text{Pension} \rightarrow \text{ AE Pension E-filing} \rightarrow \text{ Pension Provider} \rightarrow \text{ eSubmission Status} \rightarrow \text{ Get Status}$